## DEPARTMENT OF HEALTH

# Manage security paper inventory

#### MR&C USER GUIDE FOR COUNTY VITAL RECORDS STAFF

This user guide covers the steps to:

- Add security paper inventory
- Delete security paper inventory
- Void document control numbers (DCNs)
- Correct DCNs
- Approve voided DCNs

Access to each option depends on your assigned security roles.

After logging in to MR&C:

- 1. Select the **Customer Service** tab.
- 2. Select *Manage security paper inventory* from the **Tasks** menu.

# Add security paper inventory

- 1. Click the Add Paper link.
- 2. Select the issuance location.
- 3. Enter the DCN range from the paper shipment. Include leading zeros.
- 4. Click Save.

## **Delete security paper inventory**

- 1. Click the *Delete Paper* link.
- 2. Change the issuance location if needed.
- 3. Enter the DCN range you want to delete. Include leading zeros.
- 4. Click Delete.

## Void DCNs

- 1. Click the *Void Paper* link.
- 2. Select the issuance location.
- 3. Enter the DCN range you want to void. Include leading zeros.
- 4. Select the reason you are voiding the DCN(s).

Note: If you select "Other" as the reason, you must enter a reason in the Comments text box.

#### MANAGE SECURITY PAPER INVENTORY

5. Click Save.

#### **Correct DCNs**

- 1. Click the Correct DCN link.
- 2. Select the issuance location.
- 3. Enter the wrong DCN assigned in the DCN TO Correct field.
- 4. Enter the right DCN in the Correct to field.
- 5. Select the reason you are correcting the DCN.

Note: If you select "Other" as the reason, you must enter a reason in the Comments text box.

- 6. Click Correct.
- 7. Click **OK** on the pop-up window asking if you want to continue.

## **Approve voided DCNs**

- 1. Click the Approve Void Paper link.
- 2. Select the issuance location.
- 3. Click on the DCN link to review.
- 4. If the DCN or DCN range is not correct, click Unvoid.
- 5. If the DCN or DCN range is correct, click Approve.

**Note:** Once you approve voided DCNs, you cannot disapprove or unvoid them again; they disappear from your inventory.

Minnesota Department of Health Office of Vital Records PO Box 64499 St. Paul, MN 55164-0499 651-201-5970 health.MRCAdmin@state.mn.us www.health.state.mn.us

02/03/2020

*To obtain this information in a different format, call* 651-201-5970.